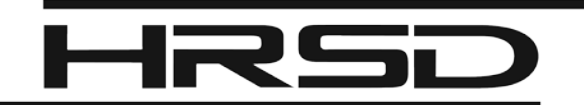

## Reset Password, PIN, Security Questions & Answers

**HRSD Environmental Reporting System** 

Open the HRSD Environmental Reporting System (HERS) Public Login page: https://www.govonlinesaas.com/va/hrsd/public

## **Reset Password**

- 1. On the Public Login page, click on Forgot your login user name or password?
- 2. Enter the email address for your account in the system and click on Next.
- 3. Correctly answer the security question and click on Submit.

You will receive a temporary password by email. Log into the system within 24 hours with the temporary password to reset your new password. The new password must be 8-15 characters in length and have at least one of each: uppercase letter, lowercase letter and number.

If you do not remember your security question answers, contact the HERS Help Desk at 757-460-7041 or <u>HERSHelpDesk@hrsd.com</u>

## **Reset Signing PIN**

- 1. On the Public Login page, log into HERS using your account user name and password.
- 2. Click on the My Account tab.
- 3. Click on **Password** in the grey sidebar.
- 4. Click on the My PIN Information tab.
- 5. If you have forgotten your PIN, click on **Request New PIN**. Otherwise, use other fields to reset.
- 6. Log out of HERS.

If you requested a new PIN, you will receive a temporary PIN by email. Log into the system within 24 hours with the temporary PIN to reset your new signing PIN. Signing PINs must be four digits, numbers only.

## **Reset Security Questions & Answers**

- 1. On the Public Login page, log into HERS using your account user name and password.
- 2. Click on the My Account tab.
- 3. Click on Security Questions in the grey sidebar.
- 4. Select and answer all five questions.
- 5. Click on Save.

Answers are case-sensitive and must be unique. You do not need to enter a reason for changing your security question answers.